# 短期集中セミナー2022 JPEG/MPEG最前線 ~国際標準化最新動向、AI活用と将来への展望~ 参加マニュアル

オンライン参加について

短期集中セミナー2022では、オンラインミーティングツールZoomを使用してイベントを開催致します。

<u>講演順について</u>

• ネットワークのトラブル時等に講演順の入れ替えを行う可能性がございます。

## <u>質疑応答について</u>

- 質疑応答は以下の2通りを併用して行います。
- 1.Q&Aに質問を残す方法
  - ▶発表中もしくは質疑応答中にZoom画面内の"Q&A"より質問を入力してください。 コーディネータが代わりに読み上げます。
- 2.口頭で講演者に質問をする方法
  - ▶発表中もしくは質疑応答中にZoom画面内の"手を挙げる"ボタンをクリックし、コー ディネータから指名があればマイクのミュートを解除し、質問をしてください。
     ▶質疑応答が終わりましたら、"手を降ろす"ボタンをクリックしてください。
- 時間の制約上、すべての質問に応じかねることがあります。あらかじめご了承ください。

#### ①各回の開催1週間前に参加への登録に関する情報をお送りいたします。 参加登録をしないと会議に参加できませんので必ず登録をお願いします。

 $(\mathbf{1})$ 

②事前登録URLをクリックいただくと登録情報を入力する画面に遷移いたしますので各項目の 入力が完了いたしましたら"登録"ボタンのクリックをお願いいたします

|                                                                                                    | ] (2) [    | 必須情報                                                                                                    |
|----------------------------------------------------------------------------------------------------|------------|----------------------------------------------------------------------------------------------------|
| 短期集中セミナー2022<br>JPEG/MPEG最前線<br>~国際標準化最新動向、AI活用と将来への展望~<br>事前登録のお願い                                                                                              |            | 名* 姓*                                                                                                    |
| ·····································                                                                                                    |            | メールアドレス*     メールアドレスを再入力*                                                                                                    |
|                                                                                                    |            | 会社名/学校名。                                                                                                    |
| ご登録後、ウェビナー参加に関する確認メールが届きます。                                                                                                    |            | 受付番号 "                                                                                                    |
| ipsjイベント担当様<br>このメールは短期集中セミナー2022「JPEG/MPEG最前線〜国際標準化最新動向、AI活用と<br>将来への展望〜」開催当日のご案内となります。<br>予め事前登録URLより氏名、メールアドレス、会社名/学校名、受付番号(9999)、そして<br>アンケート3点の登録をお願いいたします。 |            | 本セミナーをどこから視聴される予定でしょうか?(都道府県)。<br>1つを選択・・・<br>本<br>あなたは清報処理学会会員ですか?。<br>○ はい<br>○ 他の学会や協会の会員<br>○ 学会には加入していない                |
| ◆Zoomアクセス時間◆<br>セミナー開始10分前(9時50分)よりご参加いただけます。<br>セミナー開始5分前(9時55分)になりましたら事務局より質疑応答と投票機能について<br>ご説明させていただきます。<br>是非、ご参加ください。                                       |            | 「他の学会や協会の会員」を選択された方は学会名・協会名を<br>教えてください。<br>本セミナーはどのように知りましたか?(複数回答)。                                                        |
| ◆注意事項◆<br>・ご登録を頂いた個人情報のお取り扱いは、当会のプライバシーポリシー<br>に準拠いたします。                                                                                                    |            | <ul> <li>□ 情報処理学会のWebページ</li> <li>□ 情報処理学会の出版物</li> <li>□ 情報処理学会のメールニュース</li> <li>□ 他学会のWebページ</li> <li>□ 他学会の出版物</li> </ul> |
| 「情報をご登録ください。<br>・キャンセルについて<br>*キャンセルする場合は、お申込み回の前日までに必ず[event@ipsj.or.jp]<br>までご連絡ください                                                                           |            | <ul> <li>他学会のメールニュース</li> <li>SNS</li> <li>上司・同僚・知人からの紹介</li> <li>その他</li> </ul>                                             |
| *当日キャンセル、欠席の場合は準備の都合上、参加費をお支払いいただきます。                                                                                                    |            | 登録時に提供する情報は、アカウントオーナーおよびホストと共有されます。アカウントオーナーとホストは、その情報を規約とプライ<br>バシーボリシーに従って使用・共有できます。                                       |
|                                                                                                    | ]          | 蔓转                                                                                                    |
| 会議への参加手順                                                                                                    | ナー2022参加マニ | - アル                                                                                                    |

3

短期集中セミナー2022参加マニュアル

③④登録が完了すると、当日の視聴用URLが③パソコン画面上と④メールで表示されます。

お気に入りへの登録またはメールの保護をおすすめいたします。

セミナー開始時間になりましたら視聴用URLからご参加ください。

⑤視聴される際、ミーティングパスワードの入力を求められますので、入力してWebセミナーに参加

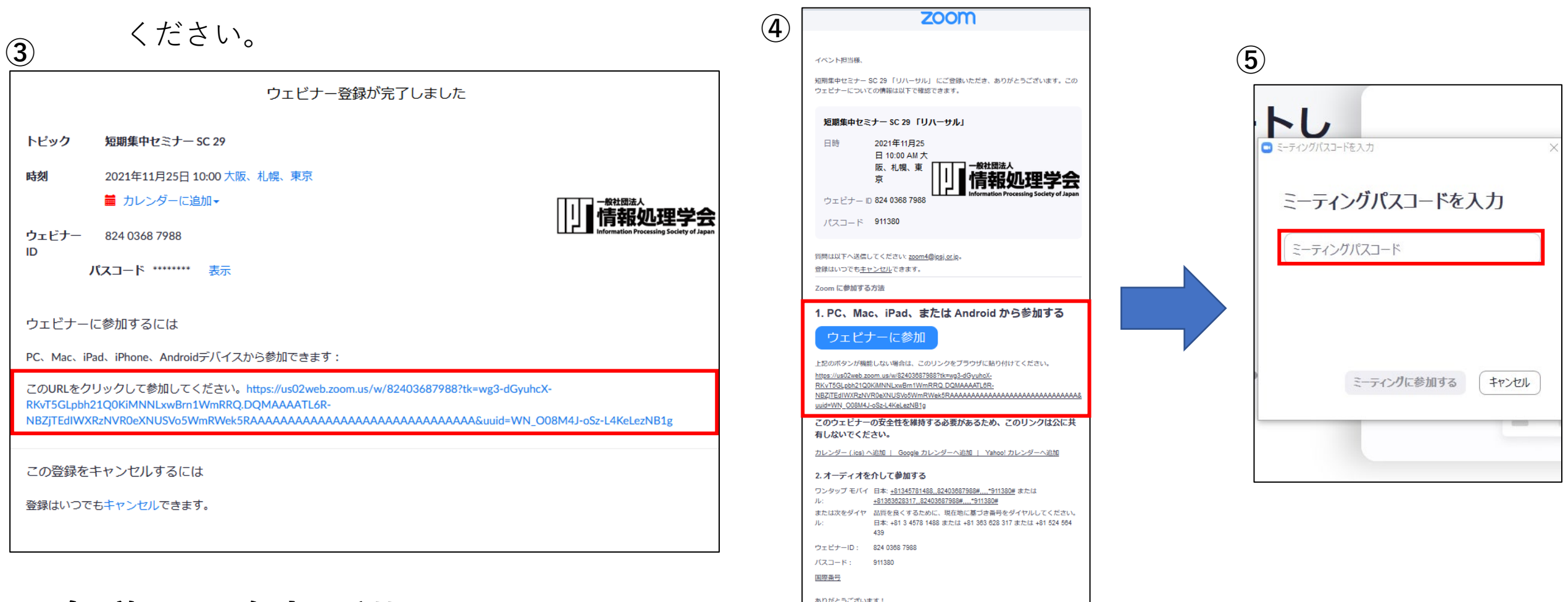

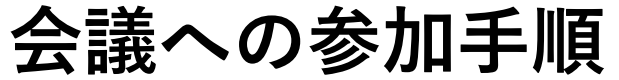

短期集中セミナー2022参加マニュアル

⑥ Zoomへの接続が完了すると下記のような画面になります。

会

| Zoom ウェビナー  |                      | - 0 >      |
|-------------|----------------------|------------|
| 0           |                      | 【】全画面表示の開め |
|             |                      |            |
|             |                      |            |
|             |                      |            |
|             |                      |            |
|             |                      |            |
|             |                      |            |
|             |                      |            |
|             |                      |            |
|             |                      |            |
|             |                      |            |
|             |                      |            |
|             |                      |            |
|             |                      |            |
|             |                      |            |
|             |                      |            |
|             |                      |            |
|             |                      |            |
|             |                      |            |
|             |                      |            |
|             |                      |            |
|             |                      |            |
|             |                      |            |
|             |                      |            |
|             |                      |            |
|             |                      |            |
|             |                      |            |
|             |                      |            |
|             |                      |            |
|             | チャット 手を挙げる Q&A       | E<br>山     |
| への参加手順      | 短期集中セミナー2022 参加マニュアル | 5          |
| ママノ ションドレート |                      |            |

⑦情報処理学会事務局へのお問合せや講演に関する感想・コメントがございましたらチャット機能を利用ください。画面下部のチャットしますボタンをクリックすると画面右部にチャット画面が出ます。送信先:"すべてのパネリスト"を選択の後、投稿をして下さい。

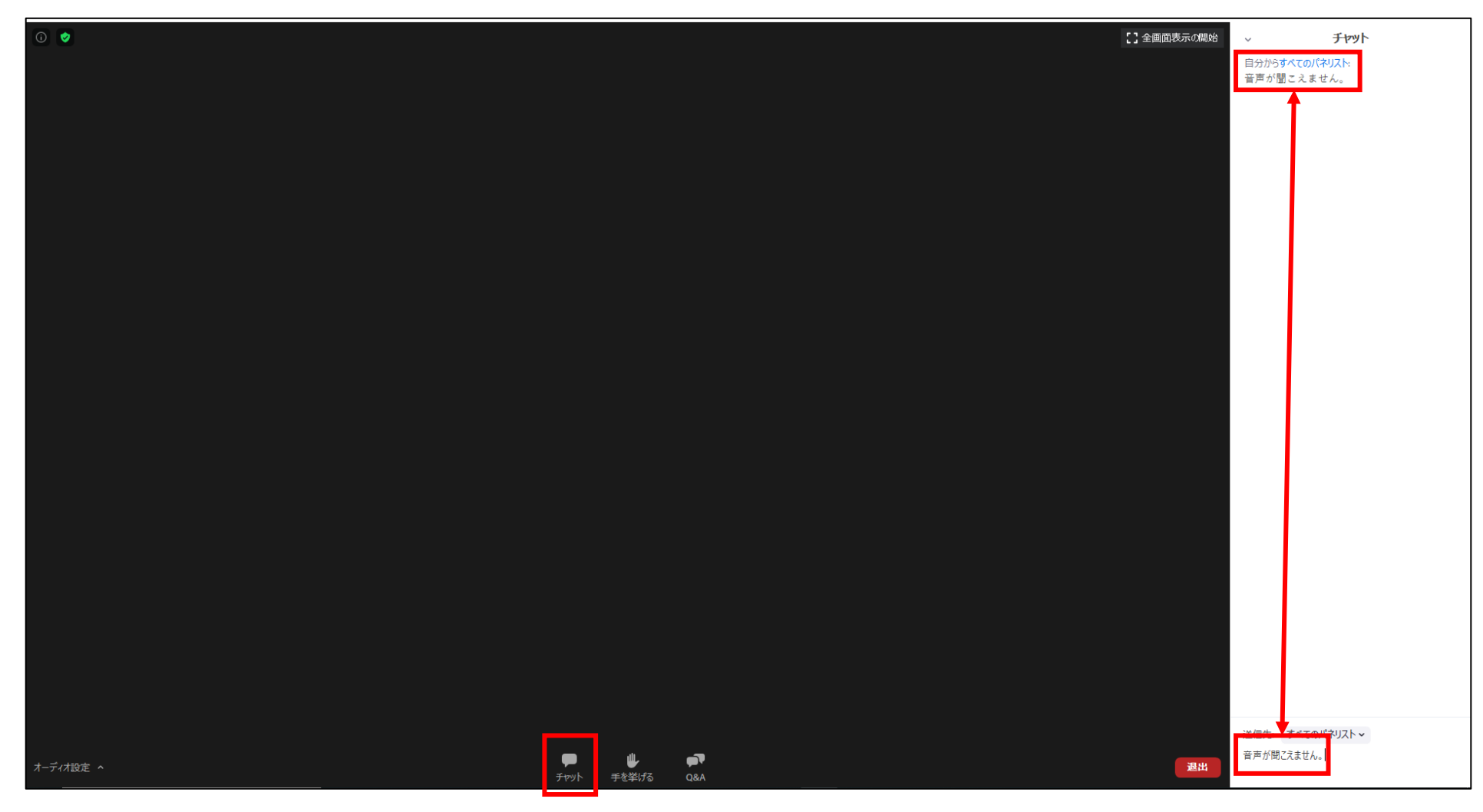

### チャットの使い方

⑧質問は、"Q&Aボタン"にて受け付けます。質問を打ち込んでいただきました後、"送信"ボタンから投稿 いただけます。また、匿名での投稿も可能です。

(投稿時のお願いと注意点)

●冒頭に質問したい講演者のお名前を必ず記載してください。

●改行を入れることができませんので送信時以外はなるべく"Enterキー"の押下はお控えください。

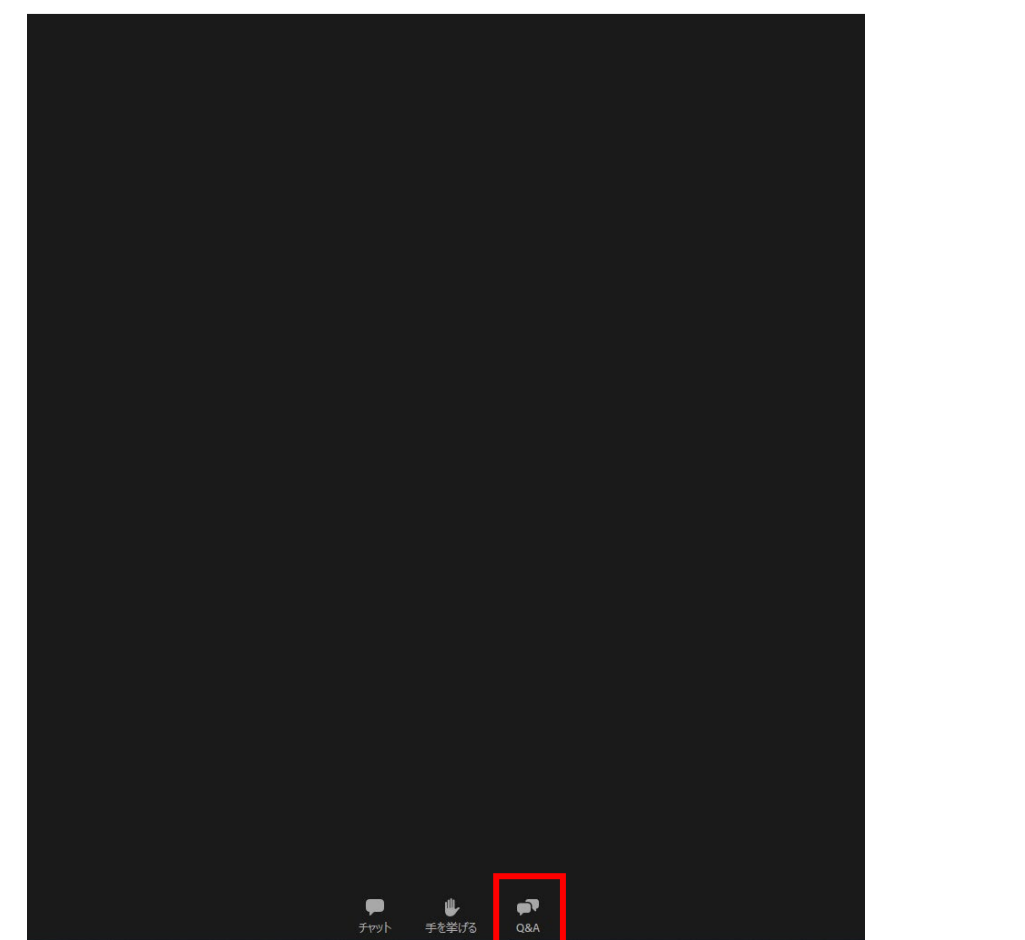

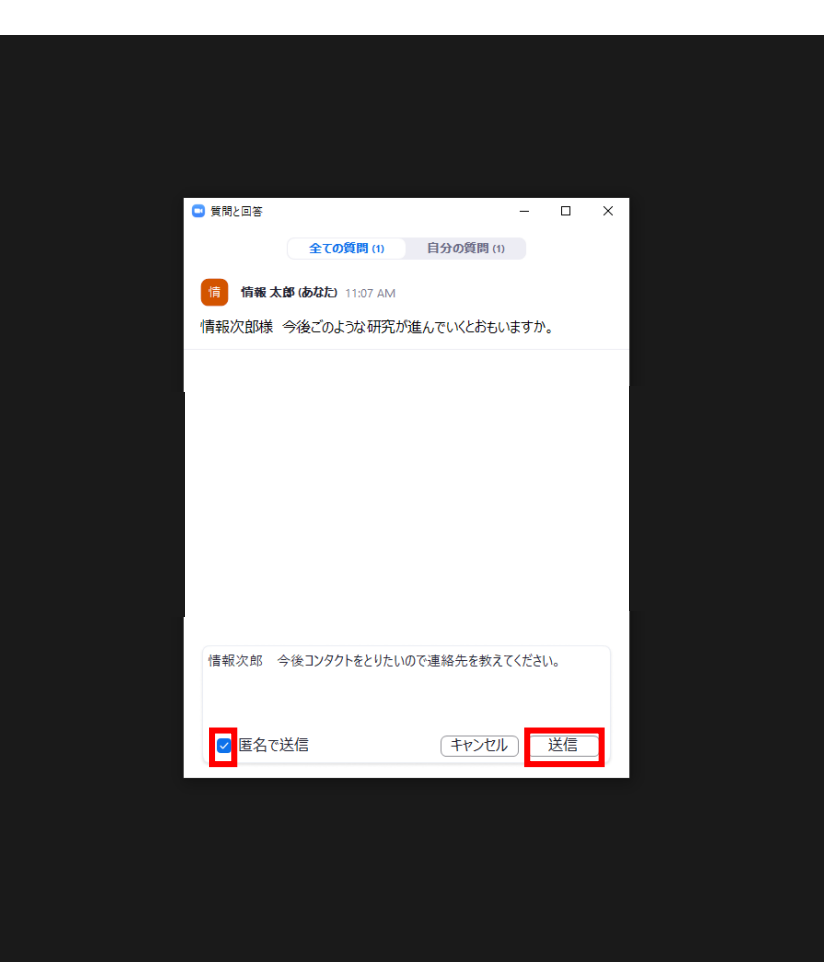

## Q&Aの仕方

短期集中セミナー2022 参加マニュアル

- ⑨ Q&A機能で受け付けた質問に対して回答が終了した後、口頭での質問を募集する場合があります。 希望される場合、"手を挙げる"ボタンをクリックしてください。
- ①ホストよりミュート解除の依頼をいたします。"今すぐミュートを解除"をクリックするとご発声が可能 となります。

(11)

⑪質問終了後は、"手を降ろす"ボタンをクリックし、ミュートにしてください。

(10)

9

●
 ●
 ●
 ●
 ●
 ●
 ●
 ●
 ●
 ●
 ●
 ●
 ●
 ●
 ●
 ●
 ●
 ●
 ●
 ●
 ●
 ●
 ●
 ●
 ●
 ●
 ●
 ●
 ●
 ●
 ●
 ●
 ●
 ●
 ●
 ●
 ●
 ●
 ●
 ●
 ●
 ●
 ●
 ●
 ●
 ●
 ●
 ●
 ●
 ●
 ●
 ●
 ●
 ●
 ●
 ●
 ●
 ●
 ●
 ●
 ●
 ●
 ●
 ●
 ●
 ●
 ●
 ●
 ●
 ●
 ●
 ●
 ●
 ●
 ●
 ●
 ●
 ●
 ●
 ●
 ●
 ●
 ●
 ●
 ●
 ●
 ●
 ●
 ●
 ●
 ●
 ●
 ●
 ●
 ●
 ●
 ●
 ●
 ●
 ●
 ●
 ●
 ●
 ●
 ●
 ●
 ●
 ●
 ●
 ●
 ●
 ●
 ●
 ●
 ●
 ●
 ●
 ●
 ●
 ●
 ●
 ●
 ●
 ●
 ●
 ●
 ●
 ●
 ●
 ●
 ●
 ●
 ●
 ●
 ●
 ●

挙手の仕方

ホストはあなたがマイクをミュート解除するよう希望して 今すぐミュートを解除 ミュートのままにする

短期集中セミナー2022参加マニュアル

#### 迎セミナーの視聴が終わりましたら、右下にある"退出"ボタンをクリックしてください。

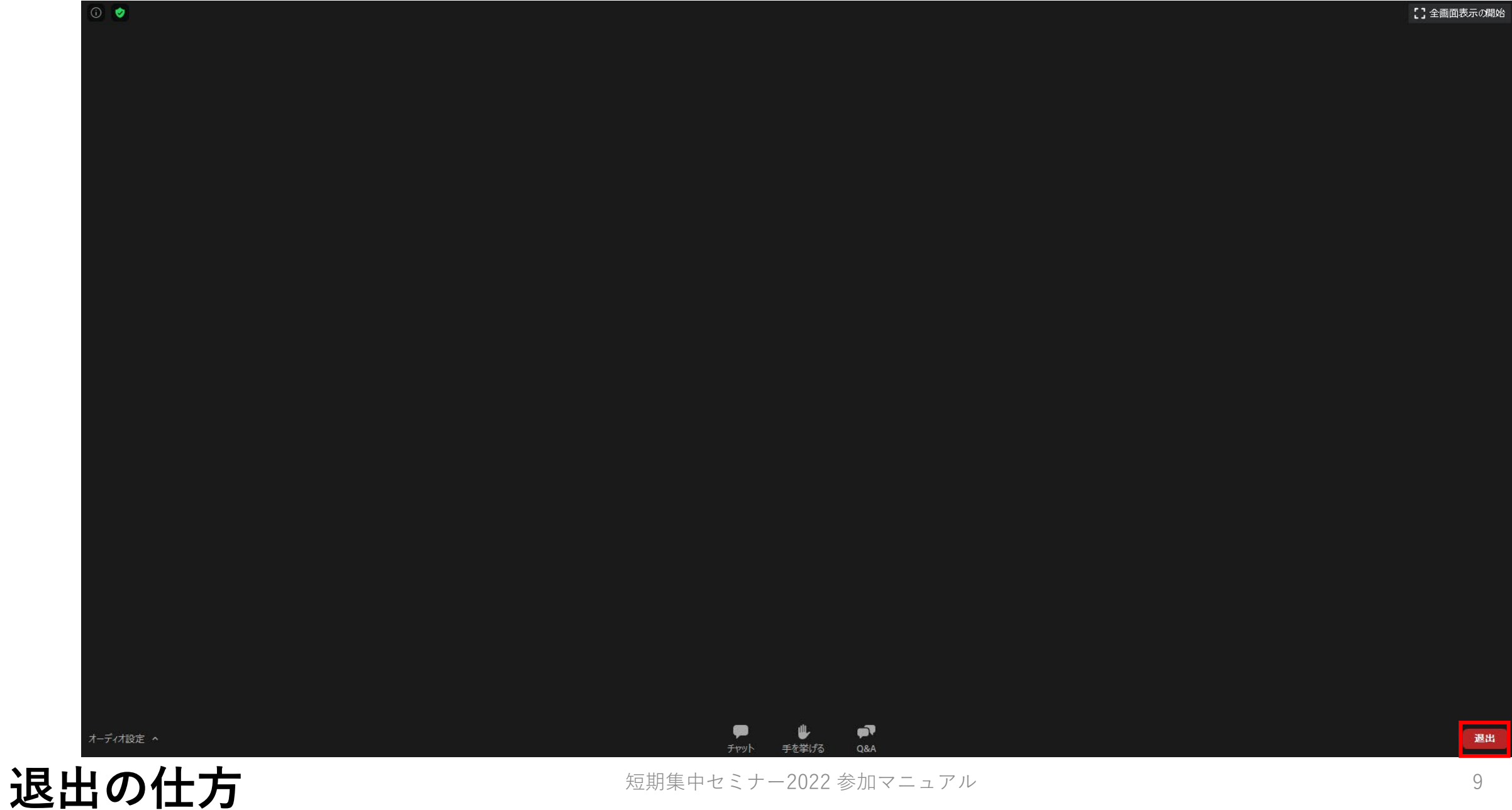

【参考】Zoom公式サイト内の専用テストサイトをお知らせいたします。 <u>https://zoom.us/test</u> ご心配でしたら予めテストのほどよろしくお願いいたします。

| 0                                          | https://zoom.us | /test     |        |              |          |             |               |            | ⊍ ☆                                |
|--------------------------------------------|-----------------|-----------|--------|--------------|----------|-------------|---------------|------------|------------------------------------|
|                                            |                 |           |        |              |          |             | デモを!          | リクエスト 1.88 | 18.799.9666 リソース <del>▼</del> サポート |
| Z                                          | oom             | ソリューション ▼ | プランと価格 | 営業担当へのお問い合わせ |          | ミーティングに参加する | ミーティングを開催する 🗸 | サインイン      | サインアップは無料です                        |
|                                            |                 |           |        | 3            | ミーティングテス | トに参加        |               |            |                                    |
| テストミーティングに参加してインターネット接続をテストします。            |                 |           |        |              |          |             |               |            |                                    |
| 参加                                         |                 |           |        |              |          |             |               |            |                                    |
| ミーティングに参加できない場合、Zoomサポートセンターで有用な情報をご覧ください。 |                 |           |        |              |          |             |               |            |                                    |
|                                            |                 |           |        |              |          |             |               |            |                                    |
|                                            |                 |           |        |              |          |             |               |            |                                    |
|                                            |                 |           |        |              |          |             |               |            |                                    |